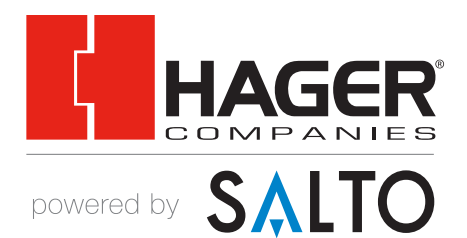

# **Software Registration** REFERENCE GUIDE

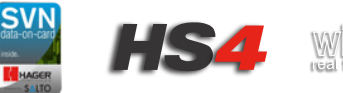

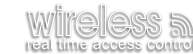

## Minimum Hardware and Software Requirements

For the SALTO Server

| Component             | Requirement                                                                                                    |
|-----------------------|----------------------------------------------------------------------------------------------------|
| RAM                   | 8 GB or higher for large installations                                                                                                    |
| Processor             | 2 GHz or higher for large installations                                                                                                    |
| Display               | 1024 x 768 high-colour 32-bit display                                                                                                    |
| Hard Disk Space       | 10 GB<br>This is the recommended required<br>space to operate a database in a large<br>organization                                                                                                    |
| Operating System      | Windows 7 SP1, Windows 8, Windows<br>8.1, Windows 10, Windows Server 2008<br>R2 SP1, or Windows Server 2012R2 (32-<br>bit and 64-bit)                                                                                                    |
| MS SQL Server         | Versions 2005, 2008R2, 2012, 2014,<br>2016, or LocalDB (all editions, including<br>MS-SQL Express). Note that if the SALTO<br>database was originally created with MS<br>SQL Server 2000 and later migrated to<br>a higher version, you must ensure that<br>the database is in compatibility level 90<br>(version 2005) or higher. |
| Machine Name Resolver | Domain Name System (DNS)                                                                                                    |
| Domain Environment    | A shared network is required and the<br>domain or work group must be set up<br>by the organization's IT administrator.<br>This is strongly recommended as it<br>simplifies security and permission issues.                                                                                                    |
| .NET Framework        | Version 4.6.2 (included within the ProAccess SPACE installer)                                                                                                    |

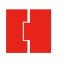

### Minimum Hardware and Software Requirements

For ProAccess SPACE

| Component        | Requirement                                                                                                    |  |
|------------------|----------------------------------------------------------------------------------------------------|--|
| RAM              | 1GB                                                                                                    |  |
| Processor        | 1.6 GHz or higher (x 86 or x 64)                                                                                                    |  |
| Operating System | Microsoft Windows 10, Windows 8.1,<br>Windows 7 SP1, Server 2012 R2 (32-bit<br>and 64-bit)                                                                                                  |  |
| .NET Framework   | Version 4.6.2 (included within the ProAccess SPACE installer)                                                                                                    |  |
| Plugin           | Silverlight 5                                                                                                    |  |
| Web Browser      | Microsoft Internet Explorer (11 or higher)<br>Due to its compatibility with Silverlight,<br>Microsoft Internet Explorer is the only<br>browser recommended for use with<br>ProAccess SPACE. |  |

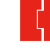

## **Installation Instructions**

**STEP 1:** Visit <u>www.SaltoSystems.com</u> and click on **SALTO Software Area** at the top of the page.

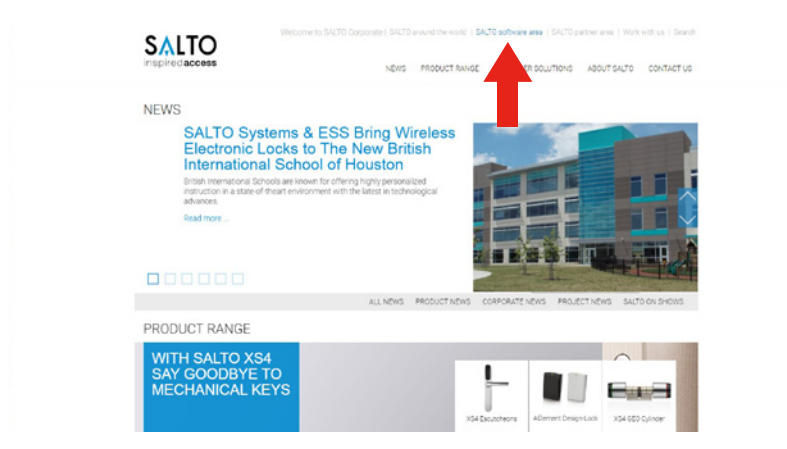

#### STEP 2: Click on Registration and register the software.

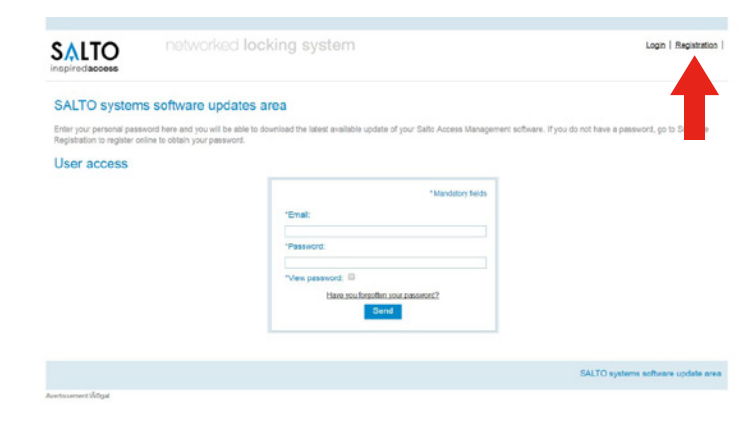

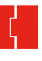

#### **STEP 3:** Input the following:

- Technology=E9000 DESfire
- Installation type=SPADEMO followed by the serial number

#### NOTE: User name and password are case sensitive!

|                                                   | "Mandatory data                 |
|---------------------------------------------------|---------------------------------|
| * Name:                                           |                                 |
| * Last name:                                      |                                 |
| Company.                                          |                                 |
| * E-mail address:                                 |                                 |
| * Password:                                       |                                 |
| *Repeat Password:                                 |                                 |
| * Address:                                        |                                 |
| * City:                                           |                                 |
| Zip code:                                         |                                 |
| * Country:                                        | .: Choose country :             |
| State - province:                                 | Any state-province *            |
| Comments:                                         |                                 |
| * Installation type:<br>Subtype:<br>* Technology: | Any subtype  E6000 - DESfre     |
| *Serial number:                                   | SPADEMO •                       |
| Salto door number:                                |                                 |
| Total door number:                                |                                 |
| Do you wish to receive our newsletter:            | Yes:                            |
| Language to navigate site                         | English: <sup> </sup>           |
| and receive newsletter.                           |                                 |
|                                                   | French: Dutch: Danish: Swedish: |
|                                                   |                                 |

#### STEP 4: Click send.

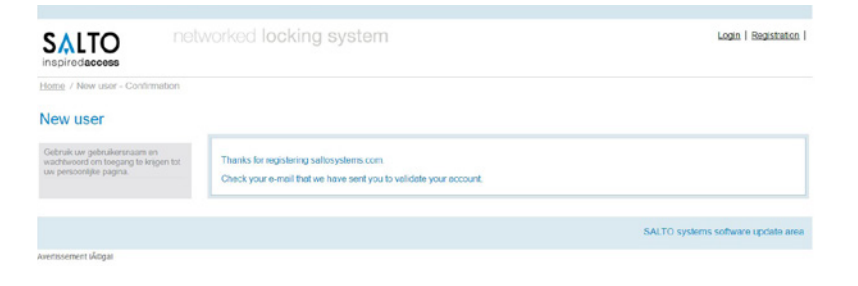

**STEP 5:** Finish registration by clicking the link in your email. You will be taken to the following page. When there, click *login*.

| Inspired access                                     | worked locking system                                                                                  | Login   Begistration               |
|-----------------------------------------------------|----------------------------------------------------------------------------------------------------|------------------------------------|
| tions / New user - Continuation                     |                                                                                                    |                                    |
| You need to register to access to the private area. | Thanks for registering in Selfouydees com<br>Use your oser and password to access to the private area. |                                    |
|                                                     |                                                                                                    | SALTO systems software update area |

**STEP 6:** In the software area, scroll down to the software associated with the account. Here you will find the resources to *download the software*, the *user manual for ProAccess SPACE*, and *videos on how to complete the installation of the demo software*.

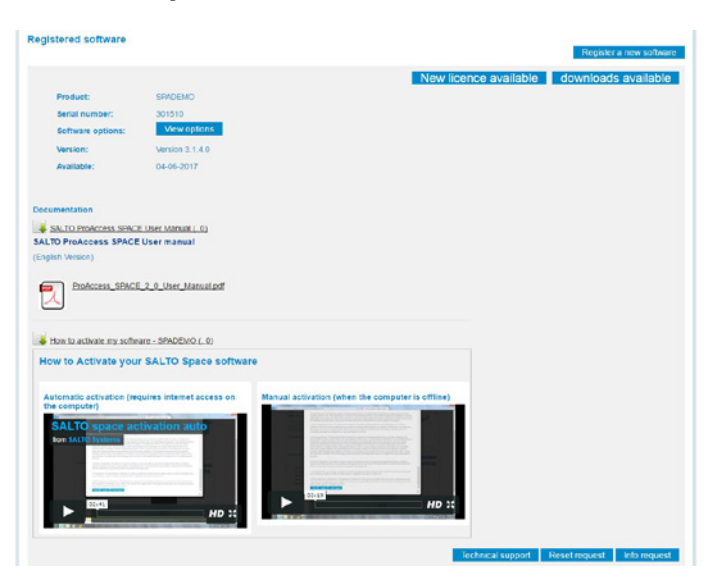

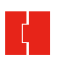

| <br> |
|------|
|      |
|      |
| <br> |
|      |
|      |
|      |
|      |
|      |
|      |
|      |
|      |
|      |
|      |
|      |
|      |
| <br> |
|      |
|      |
| <br> |
|      |
|      |
|      |
|      |
|      |
|      |
|      |
|      |
|      |
| <br> |
|      |
|      |
|      |
|      |
|      |
|      |
|      |
|      |
|      |
|      |
|      |
|      |
|      |
|      |
|      |
| <br> |
|      |
|      |
|      |
|      |
|      |
|      |
|      |

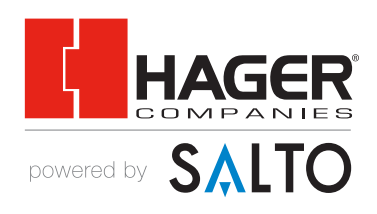

©2017 Hager Companies.All rights reserved.

www.hageraccesscontrol.com